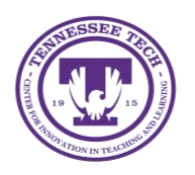

MS Teams: Downloading Desktop App

Center for Innovation in Teaching and Learning

## To Download the MS Teams Desktop App:

- 1. Login to Tech Express
- 2. Select the Teams icon
  - If you don't see the **Teams** icon, select the **Gear** icon located on the quick links panel to add it to your favorites.

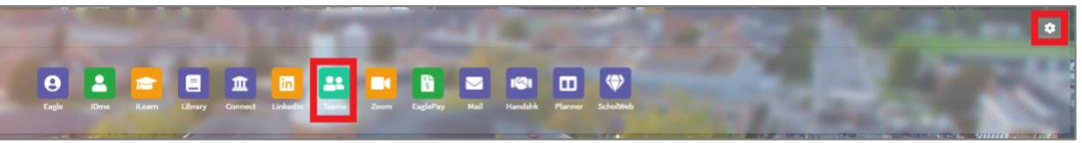

3. Select the profile icon in the upper-right and then select **Download the desktop app** 

| Tennessee Tech University ~    |   |
|--------------------------------|---|
| Neal, Lauren<br>Change picture |   |
| <ul> <li>Available</li> </ul>  | > |
| 🛱 Set status message           |   |
| □ Saved                        |   |
| 毯 Settings                     |   |
| Keyboard shortcuts             |   |
| About                          | > |
| Download the desktop app       |   |
| Download the mobile app        |   |
| Sign out                       |   |

4. Install the app and login with your TnTech account credentials